## SQL-POS Report Modification Quick Guide

Click triangle Icon.

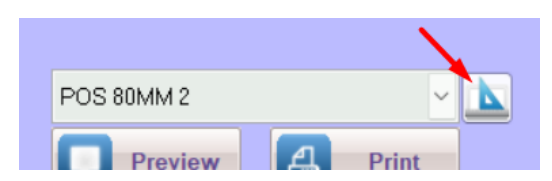

Click Modify to edit report format.

| 🕒 Customize Reports   |                                                |         |            | ×               |
|-----------------------|------------------------------------------------|---------|------------|-----------------|
| Report Name           | Printer                                        | Default | Paper Size |                 |
| POS 58MM              | <default printer="" receipt=""> &gt;</default> |         | 58x327t~   | Modify          |
| POS 80MM 1            | <default printer="" receipt=""> &gt;</default> |         | 80x327t~   |                 |
| POS 80MM 2            | <default printer="" receipt=""> &gt;</default> | / 🗹     | 80x327t~   | Delete          |
| POS 80MM 3            | <default printer="" receipt=""> &gt;</default> |         | 80x327t~   |                 |
| POS 80MM 4            | <default printer="" receipt=""> &gt;</default> |         | 80x327t~   | Add From        |
| POS 80MM 5            | <default printer="" receipt=""> &gt;</default> |         | 80x327t~   |                 |
| POS 80MM 6            | <default printer="" receipt=""> &gt;</default> |         | 80x327t~   | Re <u>n</u> ame |
| POS 80MM 7            | <default printer="" receipt=""> &gt;</default> |         | 80x327t~   | Clone           |
| POS A5                | <default a4="" printer=""></default>           |         | A5 ~       |                 |
| POS HALF PAGE ( 2 UP) | <default a4="" printer=""></default>           |         | 9.5x5.5 ~  | Event           |
| POS LETTER            | <default a4="" printer=""></default>           |         | 9.5x11 i ~ | Export          |
|                       |                                                |         |            | Restore         |
|                       |                                                |         |            |                 |
|                       |                                                |         |            | Close           |
| Custom Wid            | mm                                             |         |            |                 |

Click to select any object, drag mouse to move position,

| 4       Card No. :       transactionid         1       Point Gain :       alltrim(tri Point Bal: alltrim(tranf)         5       Item       Qty       Price       Amount |                                               |
|----------------------------------------------------------------------------------------------------|-----------------------------------------------|
|                                                                                                    |                                               |
| Group Header 1:"trantype"                                                                                                    |                                               |
| Press keyboard cursor to left, right, up and down                                                                                                    |                                               |
| Double click label to change caption.                                                                                                    | Label Properties                              |
|                                                                                                    | General Style Print wh<br>Caption:<br>Item    |
| Double click text box to change data field                                                                                                    | 1 Attention : lattention<br>0 Tel No : phone1 |

| Field Pro       | perties |              |              |            |            |               |
|-----------------|---------|--------------|--------------|------------|------------|---------------|
| General         | Style   | Dynamics     | Format       | Print when | Calculate  | F             |
| Expression      | n:      |              |              |            |            |               |
| vinout_h        | POS.pl  | hone1        |              |            |            |               |
|                 |         |              |              |            |            |               |
| Object          | positio | n            |              |            |            |               |
|                 | OE      | loat         |              |            |            |               |
| Express         | sion B  | uilder       |              |            |            |               |
|                 |         |              |              |            |            |               |
| Expression      | for Fie | eld on Repor | t            |            |            |               |
| Vinout_ho       | lpos.m  | obile        |              |            |            | OK            |
|                 |         |              |              |            |            | Cancel        |
|                 |         |              |              |            |            | Marifu        |
|                 |         |              |              |            |            | veniy         |
|                 |         |              |              |            |            | Options       |
| Functions       |         |              |              |            |            |               |
| <u>S</u> tring: |         |              | <u>M</u> ath | c          |            |               |
| "text"          |         | $\sim$       | ^            |            | $\sim$     |               |
| Logical:        |         |              | <u>D</u> ate | c .        |            |               |
| 0               |         | ~            | dal          | te}        | <u>~</u>   | المعد الأماما |
| Fields:         |         |              | Varia        | bles:      | inck to se | lect held     |
| so_iscl         | 1       | 4            |              |            | L          | 7             |
| viewtype        |         | 4            | is           | hq         | L          |               |
| date3           |         | D 8          | g_0          | embrand    | C '        |               |
| mobile          |         | C 30         | 9_0          | emaccount  |            |               |
| ic<br>chano     |         | C 25         | g_a          | pplygst    | L          |               |
| onqno           |         | ~  20        |              | stcode     | c          |               |
| From table:     | Vind    | out_hdpos \  |              | database   | С          |               |
|                 |         |              |              |            |            |               |

Select From Table and field available.

| Field Pro         | operties    |                         |              |            |           |            |       | ×        |
|-------------------|-------------|-------------------------|--------------|------------|-----------|------------|-------|----------|
| General           | Style       | Dynamics                | Format       | Print when | Calculate | Protection | Other | Advanced |
| <u>E</u> xpressio | in:         |                         |              |            |           |            |       |          |
| "S/N : "+         | getsno(     | )                       |              |            | ]         |            |       |          |
| Object            | position    | n                       |              |            |           |            |       |          |
|                   |             | loat                    |              |            |           |            |       |          |
|                   | <b>O</b> Fi | ix relative to <u>t</u> | op of band   |            |           |            |       |          |
|                   | ⊖ Fi        | ix relative to b        | pottern of b | band       |           |            |       |          |
| Stretc            | h with o    | verflow                 |              |            |           |            |       |          |
| Size an           | d positi    | on in layout            |              |            |           |            |       |          |
| From              | page top    | );                      | Height:      |            |           |            |       |          |
| 18                | .20 cm      | •                       | 0.39 c       | :m 韋       |           |            |       |          |
| From              | left:       |                         | Width:       |            |           |            |       |          |
| 0                 | .15 cm 🗄    | ÷                       | 6.11 c       | :m 🖨       |           |            |       |          |
|                   |             |                         |              |            |           |            |       |          |
|                   |             |                         |              |            |           |            |       |          |
|                   |             |                         |              |            |           |            |       |          |
|                   |             |                         |              |            | 0         | к          | ancel | Help     |

| 📔 Field Pr                               | operties                            |                                             |             |               |           |            |       | ×        |
|------------------------------------------|-------------------------------------|---------------------------------------------|-------------|---------------|-----------|------------|-------|----------|
| General                                  | Style                               | Dynamics                                    | Format      | Print when    | Calculate | Protection | Other | Advanced |
| Print r<br>O <u>Y</u> es<br>O <u>N</u> o | repeated                            | values                                      |             |               | -         |            |       |          |
| Also p                                   | orint                               |                                             |             |               |           |            |       |          |
| 🗹 ln <u>f</u>                            | irst whol                           | e band of a n                               | ew page/c   | olumn         |           |            |       |          |
| Wh                                       | en this d                           | lata group exp                              | pression ch | nanges:       |           |            |       |          |
|                                          | "trantyp                            | e"                                          |             |               | $\sim$    |            |       |          |
| Wh                                       | en <u>b</u> and                     | content over                                | flows to ne | ew page/colun | nn        |            |       |          |
| ✓ <u>Remo</u> Print on !empty(           | ove line it<br>w when o<br>pos_deta | f blank<br>expression is t<br>iil.serialno) | rue:        |               |           |            |       |          |
|                                          |                                     |                                             |             |               | 0         | к          | ancel | Help     |

|     |              | onano         |         |          |               |           |             |
|-----|--------------|---------------|---------|----------|---------------|-----------|-------------|
|     | <u>(</u>     | <u>C</u> lone |         |          |               |           |             |
|     |              |               | Click   | clone to | duplicate and | other rep | ort format. |
| 5 5 | V            |               |         | No       |               |           |             |
| 11  | D.0 × Export |               |         | No       |               |           |             |
|     |              |               |         | No       |               |           |             |
|     |              | Rester        | Restore | to Previ | ous Version   |           | -           |
|     |              |               | Restore | from or  | iginal format |           |             |
|     |              |               | -       | · · · -  |               | •         |             |

Click to Restore from original format.